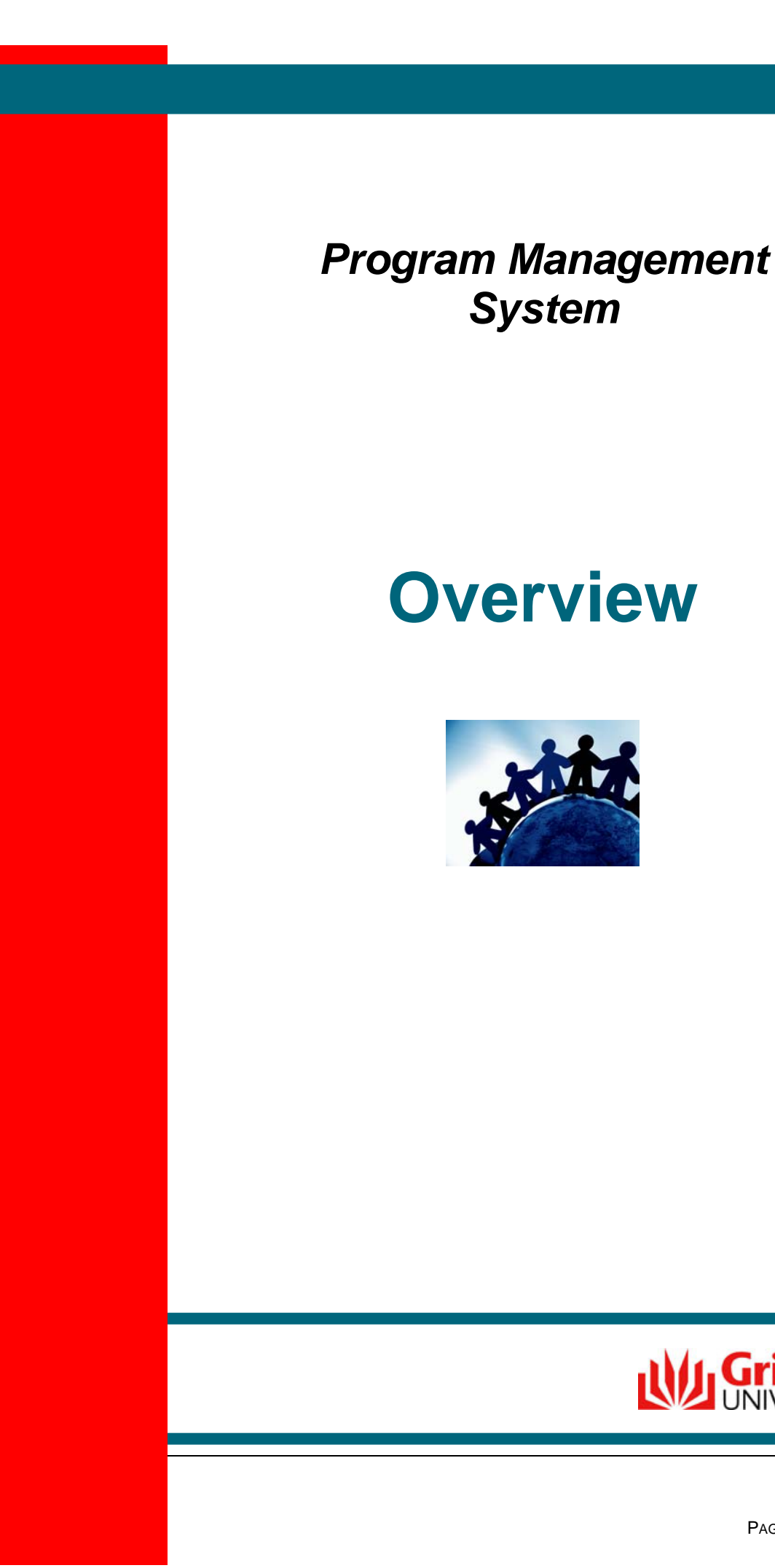

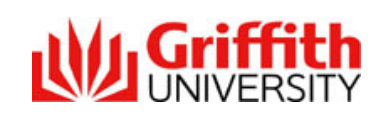

# **Table of Contents**

| TABLE OF CONTENTS                                                 | 2  |
|-------------------------------------------------------------------|----|
| PROGRAM MANAGEMENT SYSTEM                                         | 3  |
| KEY OBJECTIVE                                                     | 3  |
| KEY COMPONENTS                                                    | 3  |
| EXPECTED BENEFITS                                                 | 3  |
| LOCATION & ACCESS                                                 | 3  |
| PROGRAM MANAGEMENT SYSTEM COMPONENTS                              | 4  |
| 1. WEB BASED PROPOSAL TEMPLATES                                   | 4  |
| 2. WORKFLOW AND APPROVALS                                         | 7  |
| 3. VIEW AND TRACK PROPOSALS THROUGH THE SUMMARY OF PROPOSALS PAGE | 8  |
| PROGRAM DEVELOPMENT & APPROVAL PROCESS – IN BRIEF                 | 9  |
| SUPPORT                                                           | 10 |

PAGE

# **Program Management System**

## **Key Objective**

To deliver a web based system that supports the business processes surrounding the initiation, development, approval, publication and quality assurance of program information while promoting effective and efficient communication.

## **Key Components**

- <u>Web based</u> program proposal templates facilitate data entry and consistency in format and information
- <u>Workflow</u> enabled system triggers emails on the submission of a proposal and on recording an approval decision
- <u>View proposals</u> being developed and <u>track</u> the progress of proposals
- <u>Transfers</u> proposal information\_to other systems such as the Program Catalogue
- <u>Version numbers</u> and a proposal status assist with ensuring staff are working with the latest version of a proposal

## **Expected Benefits**

- Facilitate transparency and quality assurance by providing a central repository for program curriculum and ensures one authoritative source
- Facilitate knowledge management as comments and decisions can be recorded centrally against a proposal
- Reduce timeframes in publishing to the Program Catalogue as stored data can be interfaced between systems.
- Provide a record of the program development phase and approval phase.
- Improve reporting and tracking of proposal progress and approvals

### **Location & Access**

The Program Management system is accessed through logging onto the Griffith Portal and navigating to:

#### Learning & Teaching > Developing the curriculum > Program management

Access to view and edit proposals will be restricted. Program Convenors and proposers will only be able to access proposal template pages for proposals developed by their own school. Staff with approval authority will have access to proposals developed by all schools under their responsibility.

# **Program Management System Components**

## 1. Web based proposal templates

Five proposal templates will be available in the Program Management system:

- 1. Program Concept Proposal
- 2. Initial Program Proposal
- 3. Full program Submission
- 4. Advice of Withdrawal of a program
- 5. Curriculum Resources Request (previously known as the Request for FLAS Resources to Support Program Development)

Proposal templates will be made up of a number of page links. All templates will consist of the following pages:

- Program Attributes Page: this page requests specific information that identifies the program.
- Question Pages: display the questions required to be completed for that proposal. Edit boxes are provided under each question to contain the response. Each proposal has a different number of question pages.
- Approval Page: All proposals will include the Approval Page as the last page in the Component. The Approval Page can be reviewed by staff but only certain staff will have access to update the Approval Page to record a decision.

|            |                                                 | VERSITY Public website   Phonebook search website Q                                                                                                    |                        |
|------------|-------------------------------------------------|----------------------------------------------------------------------------------------------------|------------------------|
|            | Griffith Portal > Online program r              | management system *AP88F7* > Edit initial program proposal, Master in String Theory (prop. nbr: 148)                                                                                       |                        |
|            |                                                 | Edit initial program proposal, Master in String Theory Logged in: Allison Vial   Logout (prop. nbr: 148)                                                                                   |                        |
|            | Online program<br>management system<br>*AP88F7* | Version: 0.01 Status: Work In Progress                                                                                                    |                        |
|            | » Find proposal to view / edit                  | 🕒 Copy) 📄 Frextew in Word) 🤑 Add/View Comments) 🗟 Kotiliy) 🖛 Template Toolba                                                                                                    | ar                     |
| Navigation | » Summary of proposals                          | Summary                                                                                                    |                        |
| Menu       | » Add proposal                                  | Rationale                                                                                                    |                        |
|            | » Reports and queries                           |                                                                                                    |                        |
|            | » Program management resources                  | page and Program                                                                                                    |                        |
|            | » Support                                       | Recruitment     Save and sub options appea       Program attributes     bottom of eve                                                                                                    | mit<br>ar at the<br>ry |
|            |                                                 | Approval     template     To save your proposal - but not submit the proposal for approval - click 'Save'. To save and submit your proposal for     approval, click 'Submit for Approval'. |                        |
|            |                                                 | Save Submit for approval                                                                                                    |                        |

View of Initial Program Proposal template

Some template toolbar features and the Submit button only display once a proposal has been saved

#### Program attributes page

The program attributes page requires the proposer to enter information and select applicable values to identify the proposed program.

| Summary_                                  |  |
|-------------------------------------------|--|
| Rationale.                                |  |
| Resource impact                           |  |
| Consultation                              |  |
| Recruitment                               |  |
| Program attributes<br>Program information |  |
| Program code<br>Select                    |  |
| Program title (required)                  |  |
| Academic career                           |  |
| Select                                    |  |
| Home campus                               |  |
| Select                                    |  |
|                                           |  |
| Other campuses                            |  |
| Gold Coast Campus                         |  |
|                                           |  |
|                                           |  |
| IMt Gravatt Campus                        |  |
| Nathan Campus                             |  |
| C Off Shore                               |  |
| Other Campus                              |  |
| 🗖 South Bank Campus                       |  |
| Academic group                            |  |
| Select 🔹                                  |  |
| Host element (required)                   |  |
|                                           |  |

View of top section of the Program attributes page

#### **Question pages**

Question pages require the proposer to enter responses to specific questions.

| ationale                                           |                   |
|----------------------------------------------------|-------------------|
| Rationale questions                                |                   |
| Describe what you are proposing                    |                   |
| Describe in succinct terms what you are proposing. | . (Max 500 words) |
|                                                    | <u>_</u>          |
|                                                    |                   |
|                                                    |                   |
|                                                    |                   |
|                                                    |                   |

View of one question displayed on the Rationale page within the Initial Program Proposal template

#### Full Program Proposal (FPP)

The Full program proposal is the only proposal template that is made up of a word document and the web based pages. Parts 1 and 2 of the template are contained in a Word document that can be downloaded from the Web based pages, completed and the uploaded back into the system. Parts 3 to 5 are completed online. Parts 3 to 5 contain the information that will be transferred to the Program Catalogue and therefore must be stored electronically.

The Preview In Word button on the proposal template toolbar will combine the uploaded parts 1 and 2 with parts 3 to 5 into the one document.

| New full program proposal                                                                 | Logged in: Allison Vial   Logout                                       |
|-------------------------------------------------------------------------------------------|------------------------------------------------------------------------|
| Version: 0.01 Status: Work in Progress                                                    |                                                                        |
| 🔞 Help 🕒 Copy                                                                             |                                                                        |
| 0                                                                                         | The Summary page provides the                                          |
| Summary                                                                                   | ability to download parts one and two.                                 |
| Program catalogue: program overview                                                       |                                                                        |
| Program catalogue: apply for entry                                                        |                                                                        |
| Program catalogue: degree requirements                                                    | Parts 3 to 5 are completed within the                                  |
| Program structure                                                                         | page links.                                                            |
| © Course content                                                                          |                                                                        |
| Program attributes                                                                        |                                                                        |
|                                                                                           |                                                                        |
| To save your proposal - but not submit the prop<br>approval, click 'Submit for Approval'. | osal for approval - click 'Save'. To save and submit your proposal for |
|                                                                                           | Save                                                                   |

View of the Full Program Proposal template

#### Summary Page

| Program information                                                 |                                  |          |                   |
|---------------------------------------------------------------------|----------------------------------|----------|-------------------|
| Program code                                                        |                                  |          |                   |
| Select                                                              |                                  |          |                   |
| Program title (required)                                            |                                  |          |                   |
|                                                                     |                                  |          |                   |
| Host element (required)                                             |                                  |          |                   |
| Select                                                              |                                  |          |                   |
| Total credit points                                                 |                                  |          |                   |
|                                                                     |                                  |          |                   |
| Year and semester of introduction                                   |                                  |          |                   |
| Sem 1 200 9                                                         |                                  |          |                   |
| Home campus                                                         |                                  |          |                   |
| Select                                                              |                                  | Click d  | on this button to |
| Academic career                                                     | / <sup> </sup>                   | etriev   | e parts one and   |
| Select                                                              | / 1                              | wo of    | the FPP.          |
|                                                                     |                                  |          |                   |
| Files                                                               | -                                |          |                   |
|                                                                     | Download blank parts one and two | <b>b</b> |                   |
| Upload new completed parts one and two                              |                                  |          |                   |
|                                                                     | Browse                           |          |                   |
| Max file size 32MB                                                  | ×                                |          | the Descus        |
| View of lower section of the Summary Page link within the Full Prog | ram Proposal                     | USE      | e the Browse      |
| view of lower section of the Summary Fage link within the Full Flog | ium i roposui                    | tud /    | ton to locate and |
|                                                                     |                                  | uple     | bad parts one and |
|                                                                     |                                  | two      |                   |

## 2. Workflow and Approvals

When a proposal has been submitted for approval, an email is sent to the relevant approver advising that a proposal has been submitted to them for approval. The Approver reviews the proposal and records a decision on the Approval page and submits the decision.

On submitting a decision, email notifications are automatically sent to the proposer to advise of the decision and to the next relevant approval body to advise of action to be taken.

The image below displays the approval page to be completed by the Approver. The proposer will have access to this page in read only mode.

| Summary                         |          |
|---------------------------------|----------|
| Patienale                       |          |
|                                 |          |
| Resource impact                 |          |
| Consultation                    |          |
| Recruitment                     |          |
| Program Attributes              |          |
| Approval<br>Awaiting a decision |          |
| Dean (Learning & Teaching)      |          |
| Approver                        |          |
| Allison Vial                    |          |
| A Change approver               |          |
| Decision regarding proposal     |          |
| C Approved                      |          |
| O Not Approved                  |          |
| O Recycled                      |          |
| Date of decision                |          |
| Executively approved            |          |
| C Yes                           |          |
| ⊙ <sub>No</sub>                 |          |
| Meeting number (e.g. 6/2009)    |          |
| Document number                 |          |
| Comments                        |          |
|                                 | ×        |
|                                 | <b>•</b> |
|                                 |          |

View of Approval page

The status of a proposal can be viewed in the proposal, above the proposal toolbar:

| Edit initial program proposal, Master in String Theory (prop. nbr: 45) | Logged in: Allison Vial   Logout |
|------------------------------------------------------------------------|----------------------------------|
| Version: 1.00 Status: Approved                                         |                                  |
| 🕒 Copy 📄 Preview in Word 🤑 Add/View Comments 🗟 Notify                  |                                  |
| View of proposal template tealbar and Status value                     |                                  |

View of proposal template toolbar and Status value

# **3. View and track proposals through the Summary of Proposals Page**

The Summary of Proposals page is used to:

- > Enquire on the proposals submitted by a Group or School
- > Track the progress of proposals through the approval process

The Summary page provides a column for each official approval body through which the proposal must proceed and displays an icon to identify the decision made by that approval body. The **Subm** column displays a tick if the proposal has been submitted to an approval body.

| unnary                                                                                                    | or proposals                                                                                                    |                                           |                                                                                                    |                             |                    |         |   |                                                                                                    |
|----------------------------------------------------------------------------------------------------|----------------------------------------------------------------------------------------------------|-------------------------------------------|----------------------------------------------------------------------------------------------------|-----------------------------|--------------------|---------|---|----------------------------------------------------------------------------------------------------|
| Information                                                                                                    | n about "Summary of                                                                                                    | proposals"                                |                                                                                                    |                             |                    |         |   |                                                                                                    |
| Summary                                                                                                    | y search parameter                                                                                                    | rs                                        |                                                                                                    |                             |                    |         |   |                                                                                                    |
| Year and ser<br>Any                                                                                                    | mester of introduction                                                                                                    | n / withdrawal                            |                                                                                                    |                             |                    |         |   |                                                                                                    |
| Academic gr                                                                                                    | oup                                                                                                    | -                                         |                                                                                                    |                             |                    |         |   |                                                                                                    |
| Griffith Scie                                                                                                    | nce & Technology                                                                                                    | <b>-</b>                                  |                                                                                                    |                             |                    |         |   |                                                                                                    |
| lost element                                                                                                    | t                                                                                                    | and a                                     |                                                                                                    |                             |                    |         |   |                                                                                                    |
| Any                                                                                                    |                                                                                                    | <b>•</b>                                  |                                                                                                    |                             |                    |         |   |                                                                                                    |
|                                                                                                    |                                                                                                    |                                           |                                                                                                    |                             |                    | Search  | 1 |                                                                                                    |
|                                                                                                    |                                                                                                    |                                           |                                                                                                    |                             |                    | Jedicii | 1 |                                                                                                    |
| esults<br><br>ademic gro                                                                                                | oup                                                                                                    |                                           |                                                                                                    |                             |                    |         |   | Icons will show whe<br>a proposal was                                                                    |
| esults<br>r:<br>ademic gro<br>iffith Science<br>PCP sul                                                                 | oup<br>a & Technology<br>mmary                                                                                                    |                                           |                                                                                                    | Appro                       | vals               |         |   | Icons will show whe<br>a proposal was<br>approved, recycled<br>not approved by tha<br>approval level.    |
| esults<br>r:<br>ademic gro<br>iffith Science<br>PCP sul<br>Year and<br>Sem                                              | oup<br>e & Technology<br>mmary<br>Host Elmt                                                                                                    | Proposal<br>number                        | Program title                                                                                                    | Appro<br>Subm PV            | vals               |         |   | Icons will show whe<br>a proposal was<br>approved, recycled<br>not approved by tha<br>approval level.    |
| esults<br>r:<br>ademic gro<br>iffith Science<br>PCP sul<br>Year and<br>Sem 1<br>2009                                    | e & Technology<br>mmary<br>Host Elmt<br>Sch Biomol &<br>Physical Sciences                                                                                                    | Proposal<br>number<br>2                   | Program title<br>Bachelor of Physical<br>Sciences                                                                                                    | Appro<br>Subm PV0           | vals<br>DVC<br>(A) |         |   | Icons will show whe<br>a proposal was<br>approved, recycled<br>not approved by tha<br>approval level.    |
| esults r: ademic gra iffith Science PCP sul Year and Sem 1 2009 Sem 1 2009                                              | e & Technology<br>mmary<br>Host Elmt<br>Sch Biomol &<br>Physical Sciences<br>Sch Biomol &<br>Physical Sciences                                                                                         | Proposal<br>number<br>2<br>17             | Program title<br>Bachelor of Physical<br>Sciences<br>Bachelor of Water<br>Engineering                                                                         | Appro<br>Subm PVG<br>V<br>V | vals<br>DVC<br>(A) |         |   | Icons will show whe<br>a proposal was<br>approved, recycled<br>not approved by tha<br>approval level.    |
| esults r: ademic gra iffith Science PCP sul Year and Sem 1 2009 Sem 1 2009 Sem 1 2009                                   | e & Technology<br>mmary<br>Host Elmt<br>Sch Biomol &<br>Physical Sciences<br>Sch Biomol &<br>Physical Sciences                                                                                         | Proposal<br>number<br>2<br>17<br>31       | Program title<br>Bachelor of Physical<br>Sciences<br>Bachelor of Water<br>Engineering<br>Graduate Diploma in Water<br>Conservation                            | Appro<br>Subm PV0<br>V V    | vals<br>DVC<br>(A) |         |   | Icons will show whe<br>a proposal was<br>approved, recycled<br>not approved by tha<br>approval level.    |
| esults r: ademic gru iffith Science PCP sul Year and Sem 1 2009 Sem 1 2009 Sem 1 2009 Sem 1 2009 Sem 1 2009             | bup<br>a & Technology<br>mmary<br>Host Elmt<br>Sch Biomol &<br>Physical Sciences<br>Sch Biomol &<br>Physical Sciences<br>Sch Biomol &<br>Physical Sciences<br>Sch Biomol &<br>Physical Sciences        | Proposal<br>number<br>2<br>17<br>31<br>32 | Program title<br>Bachelor of Physical<br>Sciences<br>Bachelor of Water<br>Engineering<br>Graduate Diploma in Water<br>Conservation<br>Master in String Theory | Appro<br>Subm PVG           | vals<br>DVC<br>(A) |         |   | Icons will show whe<br>a proposal was<br>approved, recycled<br>not approved by tha<br>approval level.    |
| esults r: ademic gru iffith Science PCP sul Year and Sem 1 2009 Sem 1 2009 Sem 1 2009 Sem 1 2009 Sem 1 2009 Improvement | A Technology<br>mmary<br>Host Elmt<br>Sch Biomol &<br>Physical Sciences<br>Sch Biomol &<br>Physical Sciences<br>Sch Biomol &<br>Physical Sciences<br>Sch Biomol &<br>Physical Sciences<br>Sch Biomol & | Proposal<br>number<br>2<br>17<br>31<br>32 | Program title<br>Bachelor of Physical<br>Sciences<br>Bachelor of Water<br>Engineering<br>Graduate Diploma in Water<br>Conservation<br>Master in String Theory | Appro<br>Subm PV(           | vals<br>DVC<br>(A) |         |   | Icons will show whe<br>a proposal was<br>approved, recycled o<br>not approved by that<br>approval level. |

View of Summary of Proposals page for Program Concept Proposals (PCP)

The Summary page also provides icons that link to:

- > A tracking detail page that provides further information on the progression of the proposal through each approval level.
- > A Word document version of the proposal.
- The Approval Page for that proposal. From that page, you can review the proposal by clicking on the links to each page. Only staff with approval privileges will have access to this icon.

Not all staff have access to the PCP summary and IPP summary links

# **Program development & Approval Process – in brief**

The process flow provides a high level illustration of the program development and approval process using the Program Management system.

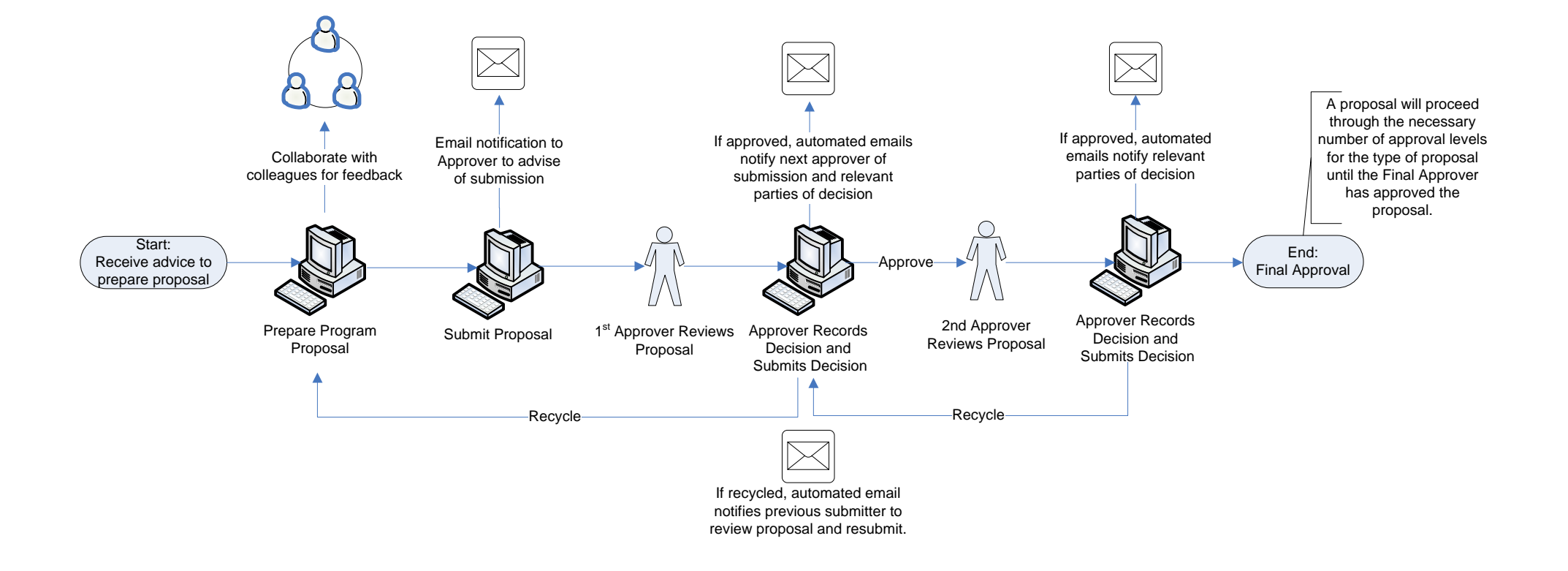

# **Support**

To assist with the use of the Program Management system, a number of options are available:

- 1. Program management resources link this link is located on the left hand menu in the Program Management system and links to training materials and quick user guides
- 2. Support link – this link is located on the left hand menu in the Program Management system and can be use to request advice, provide feedback or request further training

| Griffithun                                                                                                    | VERSITY                                                                                                    | Public website   Phonebook (search website Q)                                                                       |
|----------------------------------------------------------------------------------------------------|----------------------------------------------------------------------------------------------------|----------------------------------------------------------------------------------------------------|
| Griffith Portal > Online program n                                                                                                    | nanagement system *AP88F7* > Support                                                                                                    |                                                                                                    |
|                                                                                                    | Support                                                                                                    | Logged in: Allison Vial   Logout                                                                                    |
| Online program<br>management system<br>*AP88F7*         > Find proposal to view / edit         > Summary of proposal         > Add proposal         > Reports and queries         > Program management resources         > Support | Information about "Support"      For support with this application, please fill of they are able.      Support request      Your name      Your email      Please detail your support request as muce | ut the following support request form. Support staff will respond as soon as as possible.  Send request Back to top |
|                                                                                                    |                                                                                                    | Privacy   Copyright matters   Disclaimer                                                                            |

- 3. Secretariat Secretariat staff can guide you in the use of the system
- 4. System errors please contact 55555